ZyWALL USG シリーズ設定例

「2台構成による冗長化」について

1. はじめに

本設定例では、ZyWALL USG シリーズを2台使用した冗長構成(Device HA)の設定方法を説明しま す。同一の設定を行った同一機種、同一ファームウェアの2台の ZyWALL USG で1つの仮想ルータ を構成し、1台の ZyWALL USG がダウンした場合でも通信を継続することができます。IPSec VPN 接続をしている場合、VPN 接続も自動的に復旧し、通信を継続します。

ここでは、ZyXEL Communications Corp.社から公開されている Ethernet を利用した冗長化の設定例ではなく、日本で多く使用されている PPPoE を利用した冗長化の構成例を記載しています。

2. 前提条件

冗長化を行う2台のUSGは同じモデル、ファームウェアであること。

複数のグローバル IP アドレスを使用するため、複数固定 IP サービスを使用すること。

※ 本例では、(株)インターリンク様(www.interlink.or.jp)の固定 IP アドレス(固定 IP8 個)での設定 例を紹介します。他の複数固定 IP サービスを使用した場合、本設定例通りの動作となることは 保証しません。

## 3. 使用環境

(1) インターネット回線

フレッツ光、B フレッツ、フレッツ ADSL といった NTT 回線 PPPoE での複数固定 IP サービス (2) グローバル IP アドレス 61.xxx.yyy.9/29

- G-IP 61.xxx.yyy.9 仮想ルータ IP アドレス (PPPoE)
- G-IP 61.xxx.yyy.10 仮想ルータ IP アドレス(Ethernet)
- G-IP 61.xxx.yyy.11 Master IP アドレス
- G-IP 61.xxx.yyy.12 Backup IP アドレス

※グローバル IP につきましては、お客様の回線契約書等で確認して下さい。

- (3) LAN IP アドレス: 192.168.1.0/24
  - L-IP 192.168.1.10 仮想ルータ IP アドレス
  - L-IP 192.168.1.11 Master IP アドレス
  - L-IP 192.168.1.12 Backup IP アドレス
  - ※ このガイドでは、冗長化を行う2台のUSGをそれぞれ Master、及び、Backupとし、仮想的 に構成するルータを仮想ルータとします。
- その他
   (1)注意

PPPoE での切替わりのため、切替わり時接続認証に時間がかかる場合、再接続できない場合がありますのでご了承ください。

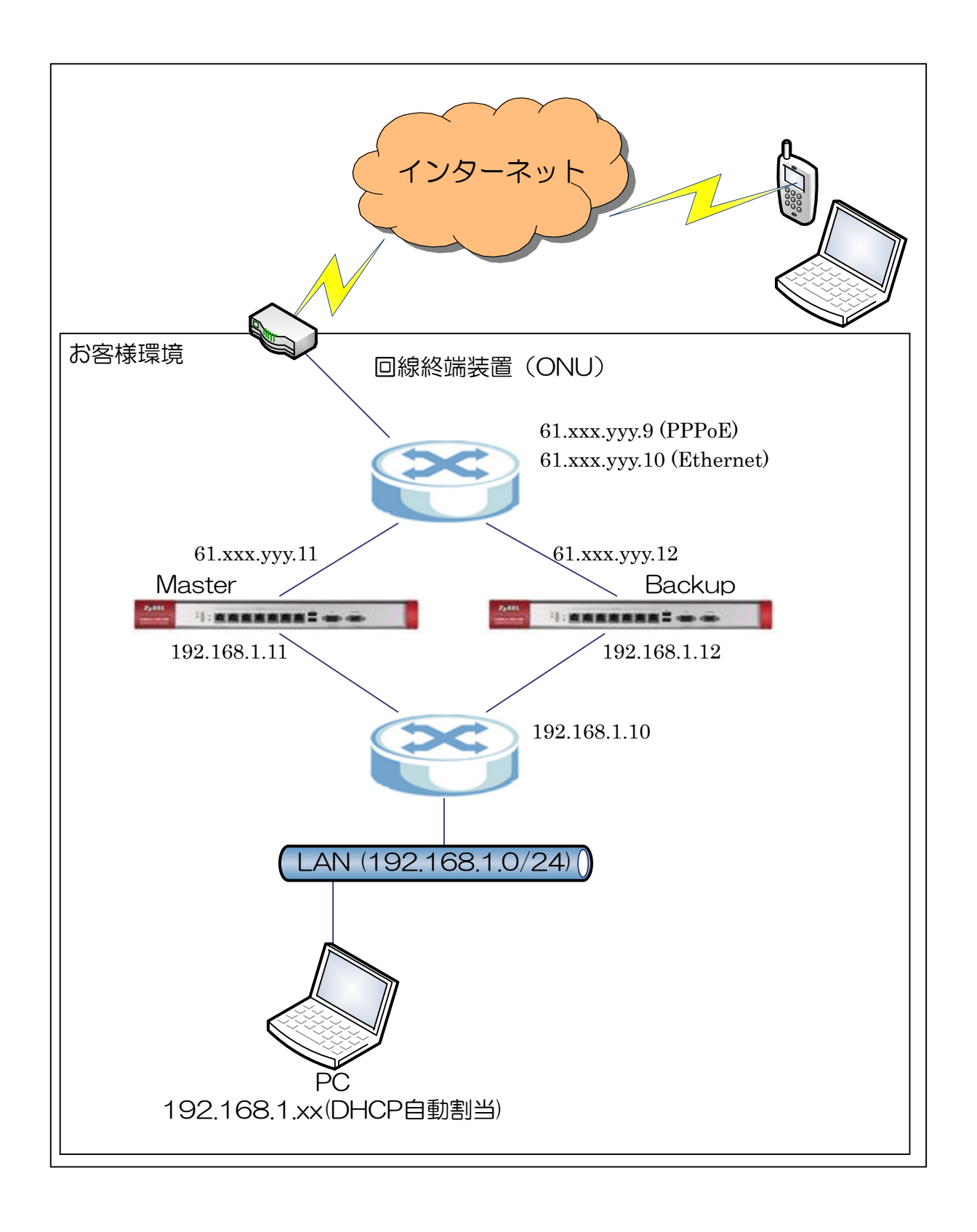

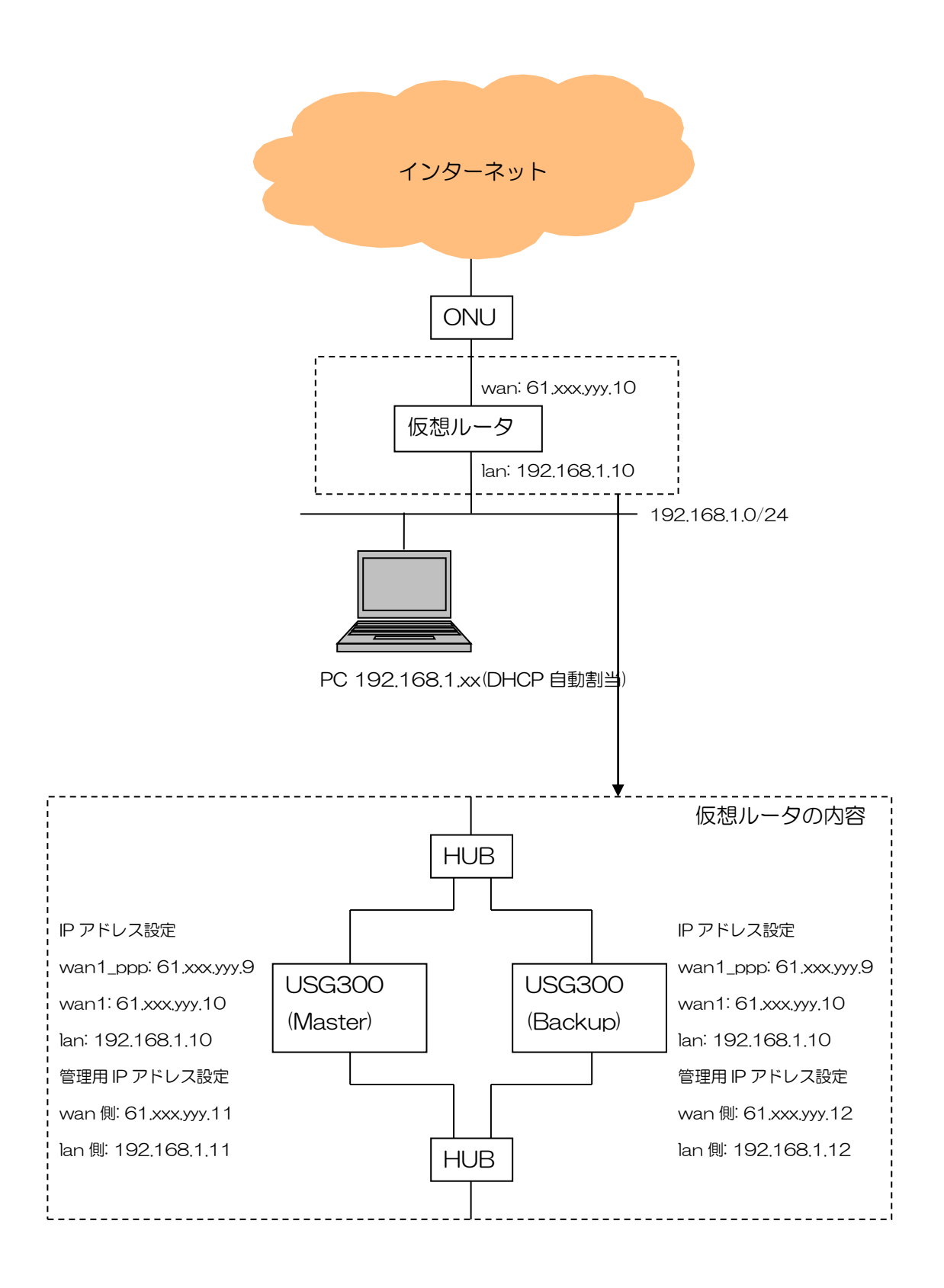

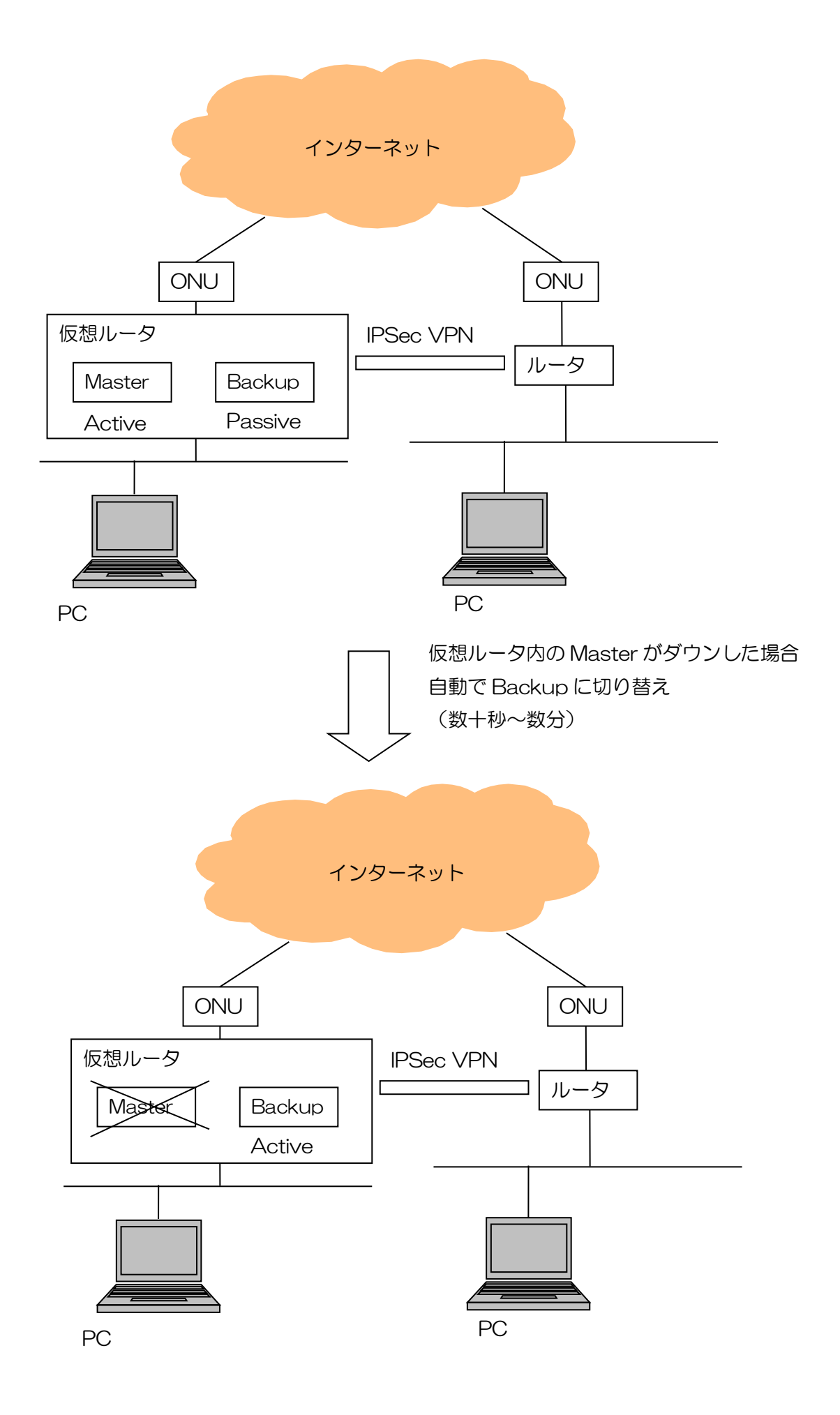

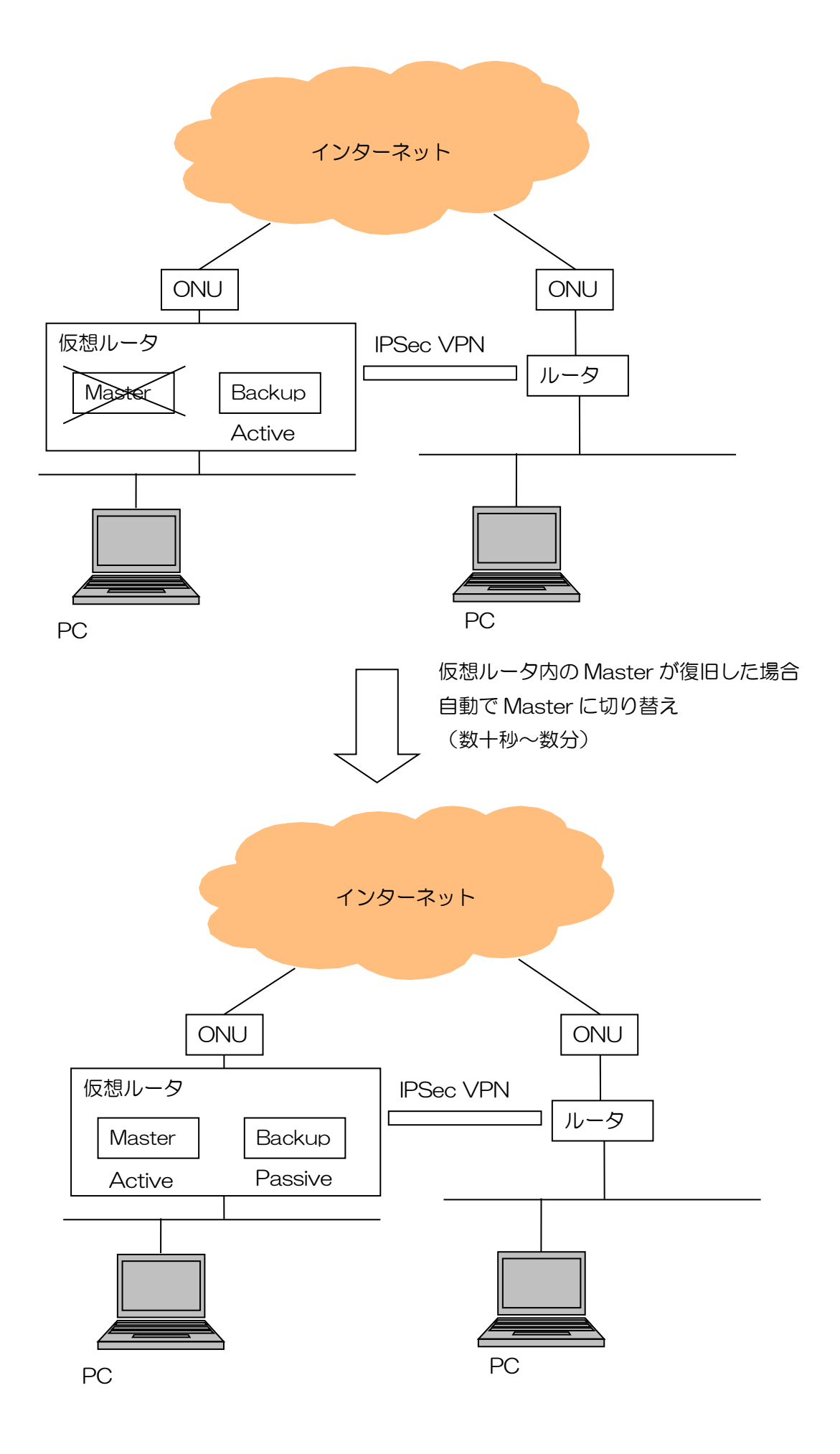

## 5. インターネット接続設定

- (1) 初期状態より設定します。
- (2) クイックスタートガイドを参照してインターネット接続設定を実施します。
  - ① Internet Access First WAN Interface -> ISP Parameters -> Encapsulation に 「PPP Over Ethernet」を選択します。

|                           | ana ing ang ang ang ang ang ang ang ang ang a |                         |
|---------------------------|-----------------------------------------------|-------------------------|
| Installation Setup        | Wizard                                        |                         |
| Internet Access > Inte    | met Access Succeed > Device Registration      |                         |
| 1                         | 2 3                                           |                         |
| ISP Setting               |                                               |                         |
| I have two ISPs           |                                               |                         |
| Internet Access - First W | AN Interface                                  |                         |
| ISP Parameters            |                                               |                         |
| Encapsulation:            | PPP Over Ethernet                             |                         |
| WAN IP Address Assignm    | ents                                          |                         |
| First WAN Interface:      | ge2_ppp                                       |                         |
| Zone:                     | WAN 👻                                         |                         |
| IP Address Assignment:    | Auto 💙                                        |                         |
|                           |                                               |                         |
|                           |                                               |                         |
|                           |                                               |                         |
|                           |                                               |                         |
|                           |                                               |                         |
|                           |                                               | Contraction Contraction |

- ② 「User Name」「Password」を入力します。
  - ※「User Name」「Password」につきましては、お客様の回線契約書等で確認して下さい。
  - ※ 「Nailed-Up」にチェックを入れないでください。「Nailed-Up」にチェックを入れると、Master が ダウンした場合に自動で切り替わらない可能性があります。

|                        |                                                                                                    |                                                                                                    | ×                                                                                                    |
|------------------------|----------------------------------------------------------------------------------------------------|----------------------------------------------------------------------------------------------------|----------------------------------------------------------------------------------------------------|
|                        |                                                                                                    | *                                                                                                    | ~                                                                                                    |
| nternet Access Succeed | > Device Registration                                                                                         |                                                                                                    |                                                                                                    |
| WAN Interface          |                                                                                                    | _                                                                                                    |                                                                                                    |
|                        |                                                                                                    |                                                                                                    |                                                                                                    |
| PPPoE                  |                                                                                                    |                                                                                                    |                                                                                                    |
|                        | (Optional)                                                                                                    |                                                                                                    |                                                                                                    |
| Chap/PAP               | ~                                                                                                    |                                                                                                    |                                                                                                    |
| name                   |                                                                                                    |                                                                                                    |                                                                                                    |
|                        |                                                                                                    |                                                                                                    |                                                                                                    |
|                        |                                                                                                    |                                                                                                    |                                                                                                    |
| 1.72                   |                                                                                                    |                                                                                                    |                                                                                                    |
| 100                    | Seconds                                                                                                    |                                                                                                    |                                                                                                    |
| nments                 |                                                                                                    |                                                                                                    |                                                                                                    |
| ge2_ppp                |                                                                                                    |                                                                                                    |                                                                                                    |
| WAN                    |                                                                                                    |                                                                                                    |                                                                                                    |
| Auto                   |                                                                                                    |                                                                                                    |                                                                                                    |
|                        |                                                                                                    | *                                                                                                    |                                                                                                    |
|                        | Sack                                                                                                    | Next >                                                                                                    |                                                                                                    |
|                        | Internet Access Succeed 2  INTERNET Access Succeed PPPoE Chap/PAP name Chap/PAP 100 INTERNET ge2_ppp WAN Auto | Internet Access Succeed > Device Registration 2  WAN Interface  PPPoE  (Optional)  Chap/PAP  Iname  IOD Seconds  IIIIIIIIIIIIIIIIIIIIIIIIIIIIIIIIIII | Anternet Access Succeed > Device Registration 2 3 WAN Interface  PPPoE  (Optional)  Chap/PAP  ame  internet  ge2_ppp WAN Auto   Auto |

※ ウィザードが表示されない場合は CONFIGURATION の「Quick Setup」をクリックして下さい。

| Z   | <b>YXEL</b> ZYWALL                                           | USG 300               |                    |
|-----|--------------------------------------------------------------|-----------------------|--------------------|
|     | CONFIGURATION                                                | Date/Time             |                    |
|     | ¶∦Quick Setup<br>→ NAT                                       | Current Time and Date |                    |
| -   | + HTTP Redirect                                              | Current Time:         | 10:38:40 GMT+00:00 |
| 0   | + ALG<br>+ IP/MAC Binding                                    | Current Date:         | 2015-01-30         |
| rt, | <ul> <li>→ DNS Inbound LB</li> <li>→ Auth. Policy</li> </ul> | Time and Date Setup   |                    |

- (3) Time Sever 設定
  - ① 左メニューの CONFIGURATION -> System -> Date/Time を選択します。
  - ② Time Zone Setup -> Time Zone にて(GMT+09:00)を選択します。
  - ③ Time and Date Setup -> Get from Time Server の「Sync Now」ボタンを押下します。
  - ④ Current Time and Date -> Current Time がGMT+09:00 になることを確認します。
  - ⑤ 「Apply」ボタンを押下します。

| ZVXEL ZVWALL                                    | USG 300                        | Welcome admin   Locart 🤌 Pielo Z About 🎝 Sila Map 🕞 Object Reference 🖵 Conzole 🗃 |
|-------------------------------------------------|--------------------------------|----------------------------------------------------------------------------------|
| CONFIGURATION                                   | Date/Time                      |                                                                                  |
| 가 Quick Setup<br>• NAT                          | Current Time and Date          |                                                                                  |
| HTTP Redirect                                   | Current Time:                  | 10:38:40 GMT+00:00                                                               |
| + ALG<br>+ IP/MAC Binding                       | Current Date:                  | 2015-01-30                                                                       |
| ONS Inbound LB     Auth. Policy                 | Time and Date Setup            |                                                                                  |
| Firewall     VPN     App Patrol     FIMM        | Manual<br>New Time (hh:mm:ss): | 10 : 38 : 24                                                                     |
| E Anti-X                                        | New Date (yyyy-mm-dd):         | 2015-01-30 3                                                                     |
| + Device HA                                     | Get from Time Server           |                                                                                  |
| Object     System     Host Name     USB Storage | *Optional. There is a pre-defi | 0.pool.ntp.orgSyntc. New<br>ned NTP time server list.                            |
| Date/Time                                       | Time Zone Setup                |                                                                                  |
| <ul> <li>Console Speed</li> </ul>               | Time Zone:                     | (GMT+09:00) Tokyo, Osaka, Sapporo, Seoul                                         |
| + DNS                                           | Enable Daylight Savings        |                                                                                  |
| - SSH                                           | Start Date:                    | First W Monday V of January V at 12 : 00                                         |
| TELNET                                          | End Date:                      | Pirot M Monday M of January M at 12 : 00                                         |
| + FTP                                           | Offset                         |                                                                                  |
| + SNMP<br>+ DiaLin Momt                         | STOCT.                         | L I LEAN                                                                         |
| <ul> <li>Vantage CNM</li> </ul>                 |                                |                                                                                  |
| + Language                                      |                                |                                                                                  |
| + IPv6                                          |                                |                                                                                  |
| 🗉 Log & Report                                  |                                | Apply Reset                                                                      |

(4) LAN1 からインターネット接続を確認します。

6. IPSec VPN の設定

下層ルータと対向のルータを IPSec VPN 接続します。

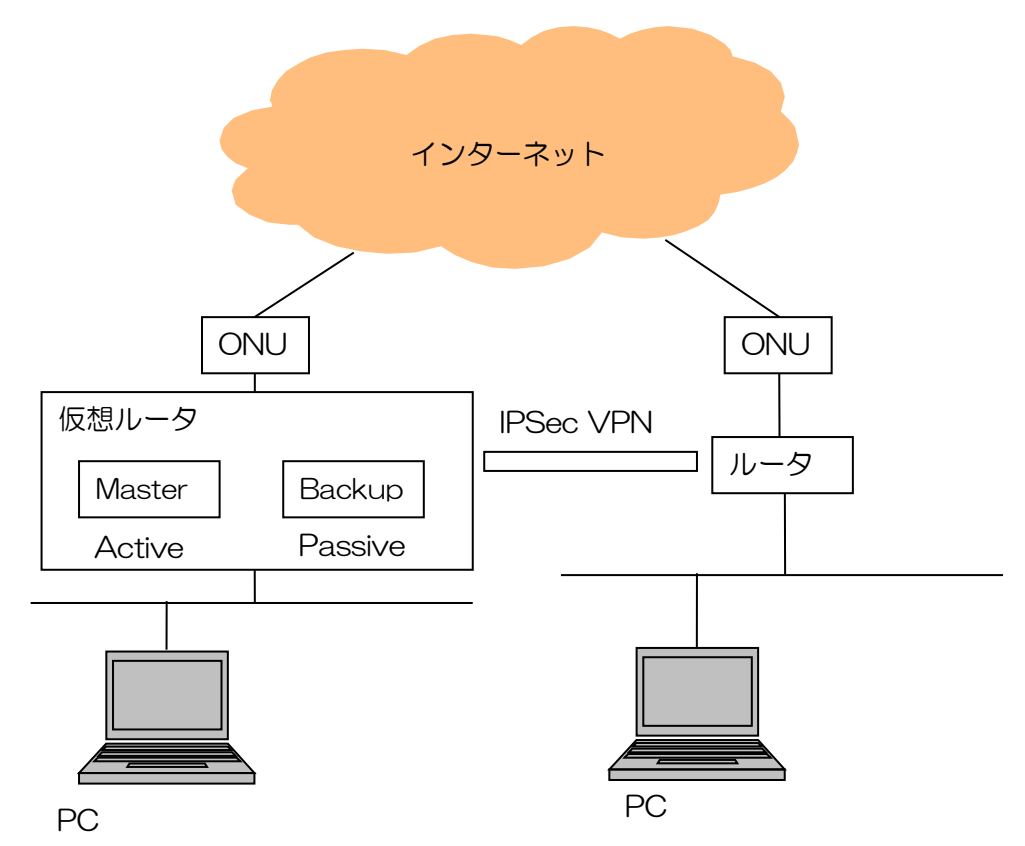

- ※ 仮想ルータの Master と対向のルータの間で IPSec VPN の接続設定を行います。
- ※ Backup では、設定する必要はありません。(Master と同期(後述)すると、自動で設定が行われます)
- ※ IPSec VPN 接続設定の詳細については、弊社ウェブサイトの技術情報で公開している 「IPSecVPN 利用環境 [PDF]」を参照してください。

## 7. 冗長化の設定

(1) ファームウェアのバージョン確認

左メニューの MAINTENANCE -> File Manager を選択します。 「Firmware Package」タブを選択して、「Version」を確認します。

※ Master と Backup でファームウェアのバージョンが同じである必要があります。

| Z | YXEL ZYWALL                 | USG 300            |                                                       |                 | weichne schnitt <u>coupor</u> | insp Encour | Township (Topler version |  |
|---|-----------------------------|--------------------|-------------------------------------------------------|-----------------|-------------------------------|-------------|--------------------------|--|
|   | MAINTENANCE                 | Configuration File | Firmware Package Shell Script                         |                 |                               |             |                          |  |
|   | File Manager                | Version            |                                                       |                 |                               |             |                          |  |
|   | Diagnostics     Diagnostics | Boot Module:       | 1.13                                                  |                 |                               |             |                          |  |
|   | Reboot                      | Current Version:   | 3.30(AQE.6)                                           |                 |                               |             |                          |  |
| R |                             | Released Date:     | 2014-09-29 07:01:10                                   |                 |                               |             |                          |  |
|   |                             | Upload File        |                                                       |                 |                               |             |                          |  |
|   |                             | To upload firmware | e, browse to the location of the file (*.bin) and the | n click Upload. |                               |             |                          |  |
|   |                             | File Path:         |                                                       | Browse Upload   |                               |             |                          |  |
|   |                             |                    |                                                       |                 |                               |             |                          |  |

(2) Master と Backup の Ethernet の設定変更

- ① 左メニューの CONFIGURATION -> Network -> Interface を選択します。
- ② 「PPP」タブを選択し、PPPoEを設定しているポートを確認します。
- ③ 「Ethernet」タブを選択し、前項で確認したポートを選択し、「Edit」ボタンを押下します。

| CONFIGURATION                                                     | Port Grouping | Ethernet        | PPP Cellular Tunnel               | WLAN VLAN                | Bridge      | Auxiliary Trunk |                    |      |
|-------------------------------------------------------------------|---------------|-----------------|-----------------------------------|--------------------------|-------------|-----------------|--------------------|------|
| <b>7</b> ₩ Quick Setu                                             | Configuration |                 |                                   |                          |             |                 |                    |      |
| Network                                                           | Z Edit 📋      | Remove 🨡 Activ  | vate   🗑 Inactivate 🖼 Create Virt | ual Interface 🛛 🔚 Object | t Reference |                 |                    |      |
| + Routing                                                         | # 544 +6      | a colocted rule | IP Address                        |                          | Mask        |                 |                    |      |
|                                                                   | 1 9           | ge1             | STATIC 192.168.                   | 1.10                     | 255.2       | 55.255.0        |                    |      |
| + DDNS                                                            | 2 🥥           | ge2             | STATIC 0.0.0.0                    |                          | 255.2       | 55.255.240      |                    | 1    |
| <ul> <li>NAT</li> <li>HTTP Redirect</li> </ul>                    | 3 😡           | ge3             | DHCP 0.0.0.0                      |                          | 0.0.0       | 0               |                    | 1    |
|                                                                   | 4 😡           | ge4             | STATIC 192.168.                   | 2.1                      | 255.2       | 55.255.0        |                    |      |
|                                                                   | 5 😡           | ge5             | STATIC 192.168.                   | 3.1                      | 255.2       | 55.255.0        |                    |      |
| ONS Inbound LB     Auth Policy                                    | 6 😡           | ge6             | STATIC 10.59.0.1                  |                          | 255.2       | 55.255.0        |                    |      |
| + Firewall                                                        | 7 😡           | ge7             | STATIC 0.0.0.0                    |                          | 0.0.0       | 0               |                    |      |
| <ul> <li> → PN</li> <li> + App Patrol</li> <li> + EVVM</li> </ul> | 14 4 Pa       | ge 1 of 1       | 🕨 🕅 Show 50 💌 items               |                          |             |                 | Displaying 1 - 7 ( | of 7 |
| 🕀 Anti-X                                                          |               |                 |                                   |                          |             |                 |                    |      |

- ④ Interface Properties -> Zone にて「WAN」を選択します。
- ⑤ IP Address Assignment -> IP Address、Subnet Mask を入力します。
- ⑥ 「OK」ボタンを押下します。

| Edit Ethernet          |                   | ?          |
|------------------------|-------------------|------------|
| Show Advanced Settings |                   |            |
| General Settings       |                   |            |
| 🔽 Enable Interface     |                   |            |
| nterface Properties    |                   |            |
| Interface Type:        | internal 💙 🚺      |            |
| Interface Name:        | ge1               |            |
| Port:                  | P1                |            |
| Zone:                  | WAN 💙 🚺           |            |
| MAC Address:           | 00:19:CB:4F:02:01 |            |
| Description:           |                   | (Optional) |
| P Address Assignment   |                   |            |
| IP Address:            | 61.xxx, yyy, 10   |            |
| Subnet Mask:           | 255.255.255.0     | N          |
| nterface Parameters    |                   | 12         |
| Egress Bandwidth:      | 1048576 Kbps 🛐    |            |
| HCP Setting            |                   |            |
| DHCD                   | [                 |            |
| DIREF                  | DHCP Server       |            |

- (3) 管理用 IP アドレスの設定
  - ① 左メニューの CONFIGURATION -> Device HA を選択します。
  - ② 「Active-Passive Mode」タブを選択します。
  - ③ General Settings ->Device Role にてルータに合わせ「Master」「Backup」を選択します。
  - ④ Monitored Interface Summary にて「仮想LAN IP 仮想グローバル IP アドレスを設定しているポート」を選択し、「Edit」ボタンを押下します。

| CONFIGURATION                                                                                                    | General                                  | Active-Passive Mode                                                                                                    | Legacy Mode                                                                                                    |                                                                                                    |                                                         |  |  |  |  |
|----------------------------------------------------------------------------------------------------|------------------------------------------|----------------------------------------------------------------------------------------------------|----------------------------------------------------------------------------------------------------|----------------------------------------------------------------------------------------------------|---------------------------------------------------------|--|--|--|--|
| T¥ Quick Setu                                                                                                    | Show Ac                                  | III Show Advanced Settings                                                                                                    |                                                                                                    |                                                                                                    |                                                         |  |  |  |  |
| Licensing     Idensing     Interface     Routing     Zone     DONS     NAT     HTTP Redirect                                                                             | General<br>Device<br>Cluster S           | General Settings       Device Role:        Master         Cluster Settings         Cluster ID:       1         Monitored Interface Summary                                                                                                    |                                                                                                    |                                                                                                    |                                                         |  |  |  |  |
| ALG     IP/MAC Binding                                                                                                    | Monitore                                 | ed Interface Summary                                                                                                    |                                                                                                    |                                                                                                    |                                                         |  |  |  |  |
| ALG     IPMAC Binding     DNS Inbound LB     Auth. Policy                                                                                                    | Monitore                                 | ed Interface Summary                                                                                                    |                                                                                                    |                                                                                                    |                                                         |  |  |  |  |
| <ul> <li>ALG</li> <li>IP/MAC Binding</li> <li>DNS Inbound LB</li> <li>Auth. Policy</li> <li>Firewall</li> </ul>                                                          |                                          | C Interface Summary                                                                                                    | Virtual Router IP/Netmask                                                                                                    | Management IP / Netmask                                                                                                    | Link Status                                             |  |  |  |  |
| ALG     IP/MAC Binding     DNS Inbound LB     Auth, Policy     Firewall     VPN                                                                                          | Monitore                                 | ed Interface Summary                                                                                                    | Virtual Router IP/Netmask<br>1921581.10 / 255.255.255.0                                                                                                    | Management IP / Netmask<br>/ 255.255.255.0                                                                                                    | Link Status<br>Up                                       |  |  |  |  |
| ALG     IPMAC Binding     DNS Inbound LB     Auth, Policy     Firewall     VPN     App Patrol     FWM                                                                    | Monitore<br>#<br>2                       | Activate in Inactivate                                                                                                    | Virtual Router IP/Netmask<br>1921681.10 / 255.255.255.0<br>61.xxx.yyy.10 / 255.255                                                                                                    | Management IP / Netmask<br>/ 255 255 255 0<br>/ 255 255 255 0                                                                                     | Link Status<br>Up<br>Up                                 |  |  |  |  |
| ALG     IPMAC Binding     DNS Inbound LB     Auth. Policy     Firewall     VPN     App Patrol     BYVM     G Anti-X                                                      | Monitore<br>Feg<br>2<br>3                | d Interface Summary                                                                                                    | Virtual Router IP/Netmask<br>192.1681.10 / 255.255.255.0<br>61.xxx, yyy.10 / 255.255<br>/                                                                                                   | Management IP / Netmask<br>/ 255 255 255 0<br>/ 255 255 255 0<br>/                                                                                | Link Status<br>Up<br>Up<br>Down                         |  |  |  |  |
| ALG     IPMAC Binding     DNS Inbound LB     Auth. Policy     Firewal     VPN     App Patrol     EVVM     DANLX     Device HA                                            | Monitore<br>Fefi<br>2<br>3<br>4          | d Interface Summary                                                                                                    | Virtual Router IP/Netmask<br>192 168 1.10 / 255 255 255 0<br>61.300 yyy 10 / 255 255<br>/                                                                                                   | Management IP / Netmask<br>/ 255 255 255 0<br>/ 255 255 255 0<br>/                                                                                | Link Status<br>Up<br>Up<br>Down<br>Down                 |  |  |  |  |
| ALG     IPMAC Binding     DNS Inbound LB     Auth-Policy     Firewal     VPN     App Patrol     WMM     Anth-X     Device HA     Okject                                  | Monitore<br>Figure 1<br>2<br>3<br>4      | ed Interface Summary<br>a Activate a Inactivate<br>C Edit the selected rule<br>a ge1<br>a ge2<br>a ge3<br>a ge4<br>a ge4<br>a ge5<br>a ge5<br>a ge6<br>a ge6<br>a ge7<br>a ge7<br>a | Virtual Router IP/Netmask<br>192.168.1.10 / 255.255.255.0<br>61.xxx.yyy.10 / 255.255<br>/<br>192.168.2.1 / 255.255.255.0<br>102.458.2.4 / 255.255.0                                         | Management IP / Netmask<br>/ 255 255 255 0<br>/ 255 255 255 0<br>/<br>/ 255 255 255 0<br>/<br>/ 255 255 255 0<br>/ 255 255 0<br>/ 255 255 0       | Link Status<br>Up<br>Up<br>Down<br>Down                 |  |  |  |  |
| ALG     IPMAC Binding     DNS Inbound LB     Auth. Policy     Firewal     VPN     App Patrol     WMM     Object     Object     System                                    | Monitore<br>Figure 1<br>2<br>3<br>4<br>5 | ed Interface Summary<br>California Constraints<br>California Constraints<br>Californ                                                                                                    | Virtual Router IP/Netmask<br>192.1681.10 / 255.255.0<br>61.xxx.yyy.10 / 255.255<br>/<br>192.168.2.1 / 255.255.255.0<br>192.168.3.1 / 255.255.255.0                                          | Management IP / Netmask<br>/ 255 255 255 0<br>/ 255 255 255 0<br>/<br>/ 255 255 255 0<br>/ 255 255 255 0<br>/ 255 255 255 0                       | Link Status<br>Up<br>Up<br>Down<br>Down<br>Down         |  |  |  |  |
| ALG     IP/MAC Binding     DNS Inbound LB     Auth. Policy     Firewall     VPN     App Patrol     Br/MM     Ant-X     Device HAL     Object     System     Log & Report | Monitore<br>#<br>2<br>3<br>4<br>5<br>6   | ed Interface Summary<br>Comparison of the selected rule<br>Comparison of the selected rule<br>Comparison                                                                                                    | Virtual Router IP/Netmask<br>192 168 1.10 / 255 255 255.0<br>61.xxx, yyy.10 / 255 255 255.0<br>/<br>192 168 2.1 / 255 255 255.0<br>192 168 3.1 / 255 255 255.0<br>10.59.0.1 / 255 255 255.0 | Management IP / Netmask<br>/ 255 255 255 0<br>/ 255 255 255 0<br>/<br>/ 255 255 255 0<br>/ 255 255 0<br>/ 255 255 0<br>/ 255 255 0<br>/ 255 255 0 | Link Status<br>Up<br>Up<br>Down<br>Down<br>Down<br>Down |  |  |  |  |

- ⑤ Enable Monitored Interface にチェックを入れます。
- ⑥ Manage IP と Manage IP Subnet Mask に管理用 IP アドレスを入力します。
- ⑦ 「OK」ボタンを押下します。
- ⑧ 同様に、Monitored Interface Summary にて「仮想グローバルアドレスを設定しているポート」を選択し、設定します。

| Interface Name:                      | ge1                        |  |
|--------------------------------------|----------------------------|--|
| Virtual Router IP(VRIP)/Subnet Mask: | 192.168.1.10/255.255.255.0 |  |
| Manage IP:                           | 192.168.1.11               |  |
| Manage IP Subnet Mask:               | 255.255.255.0              |  |

- (4) 冗長化の設定
  - ① 左メニューの CONFIGURATION -> Device HA を選択します。
  - ② 「General」タブを選択します。
  - ③ General Settings にて「Enable Device HA」にチェックを入れます。
  - ④ 「Apply」ボタンを押下します。

| Z | <b>YXEL</b> ZYWALL                                                                                                    | USG 300                                         | 0                                       |                      | n   Logaut 🤉 🤉 Phelp 🛛 Abou | ut 🛛 🛊 Site Map | CObject Reference 🖵 | Console 💽 CLI |
|---|----------------------------------------------------------------------------------------------------|-------------------------------------------------|-----------------------------------------|----------------------|-----------------------------|-----------------|---------------------|---------------|
|   | CONFIGURATION                                                                                                    | General                                         | Active-Passive Mode                     | Legacy Mode          |                             |                 |                     |               |
|   | ¥¥Quick Setup<br>□ Licensing<br>□ Network<br>- Interface<br>- Routing<br>- Zone<br>- DDNS<br>- NMT                                                                                            | General Se<br>Canable<br>Device HA<br>Monitored | ettings<br>le Device HA<br>A Mode: Acti | ve-Passive Mode      | (Switch to Legacy Mode pa   | age)            |                     |               |
|   | + HTTP Redirect                                                                                                    | # In                                            | terface 🔺 Virtus                        | al Router IP/Netmask | Management IP / Netmask     | Link Status     | HA Status           |               |
|   | + ALG                                                                                                    | 1 ge                                            | e1 192.1                                | 68.1.10 / 255.255.2  | 192.168.1.11/255.255.25     | Up              | Master / Active     |               |
|   | + IPMAC Binding<br>+ DNS Inbound LB                                                                                                    |                                                 | Page 1 of 1                             | Show 50 vit          | ems                         | . Up            | Displaying 1        | -2 of 2       |
|   | <ul> <li>Auth, Policy</li> <li>Firewall</li> <li>VPN</li> <li>App Patrol</li> <li>BMM</li> <li>Anti-X</li> <li>Device HA</li> <li>Object</li> <li>System</li> <li>Log &amp; Report</li> </ul> |                                                 |                                         |                      | Apply Ing. Reset            |                 |                     |               |

- (5) 同期の設定(Master)
  - ① 左メニューの CONFIGURATION -> Device HA を選択します。
  - ② 「Active-Passive Mode」タブを選択します。
  - ③ Synchronization にて Password を入力します。
  - ④ 「Apply」ボタンを押下します。

| CONFIGURATION                               | General | Acti                  | ive-Passive Mode Legac               | / Mode                                 |                            |                     |
|---------------------------------------------|---------|-----------------------|--------------------------------------|----------------------------------------|----------------------------|---------------------|
| T¥ Quick Setup                              | Show A  | Advanced S            | Settings                             |                                        |                            |                     |
| ⊞ Licensing                                 | #       | Status                | Interface 🔺                          | Virtual Router IP/Netmask              | Management IP / Netmask    | Link Status         |
| Interface                                   | 1       | 0                     | ge1                                  | 192.168.1.10 / 255.255.2               | 192.168.1.11/255.255.25.   | Up                  |
| + Routing                                   | 2       | 0                     | ge2                                  | 61.xxx.vvv.10 / 255.2                  | 61.xxx.yyy.11 / 255.2.     | Up                  |
| Zone                                        | 3       | 8                     | ge3                                  | 1                                      | 1                          | Down                |
| + DUNS<br>+ NAT                             | 4       | R                     | ge4                                  | 192.168.2.1 / 255.255.255.0            | / 255.255.255.0            | Down                |
| HTTP Redirect                               | 5       | Ģ                     | ge5                                  | 192.168.3.1 / 255.255.255.0            | / 255.255.255.0            | Down                |
| + ALG                                       | 6       | Q                     | ge6                                  | 10.59.0.1 / 255.255.255.0              | / 255.255.255.0            | Down                |
| + IP/MAC Binding<br>+ DNS Inbound I B       | 7       | Q                     | ge7                                  | 1                                      | 1                          | Down                |
| • Auth. Policy<br>• Firewall<br>B VPN       | Einche  | 4   Page              | 1 of 1   > >   Show 5                | 0 🗸 items                              |                            | Displaying 1 - 7 of |
| App Patrol     BWM     Anti-X     Device HA | Server  | r Address:<br>r Port: | 192.168.1.1, 192<br>21 ( <u>Conf</u> | .168.1.2, 219.117.237.138, 219.117.237 | 7.139, 192.168.2.1, 192.1€ |                     |
| ⊡ Object                                    | Passw   | vord:                 |                                      |                                        |                            |                     |
| System                                      | Retyp   | e to Confi            | rm: ••••                             |                                        |                            |                     |
|                                             | N IN    | ote: Bac              | kup device's configuration c         | an synchronize with master device      | e's.                       |                     |

- (6) 同期の設定(Backup)
  - ① 左メニューの CONFIGURATION -> Device HA を選択します。
  - ② 「Active-Passive Mode」タブを選択します。
  - ③ Synchronization に以下の設定を行います。
     Server Address: 192.168.1.11
     Server Port : 21
     Password: 4-(5)-③で入力したパスワード
     Auto Synchronize: チェックを入れる

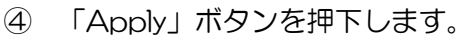

| Z          | <b>YXEL</b> ZYWALL                                                                                                    | USG 300                                                                                      |                           |                                    | Welcome admin   <u>Loqout</u> ? Help Z A | lbout 📲 Site Map 😰 Object Reference 🖵 Console 📧 CLI |
|------------|----------------------------------------------------------------------------------------------------|----------------------------------------------------------------------------------------------|---------------------------|------------------------------------|------------------------------------------|-----------------------------------------------------|
|            | CONFIGURATION                                                                                                    | General A                                                                                    | ctive-Passive Mode        | Legacy Mode                        |                                          |                                                     |
|            | <b>Ty</b> Quick Setup                                                                                                    | Show Advance                                                                                 | d Settings                |                                    |                                          |                                                     |
| <b>(</b> ) | Licensing     Network     Interface     Routing                                                                                        | 3 @<br>4 @                                                                                   | ge3<br>ge4                | / 192.168.2.1 / 255.255.255.0      | / / 255.255.255.0                        | Down A                                              |
| R.         | + Zone<br>+ DDNS                                                                                                    | 5 @<br>6 @                                                                                   | ge6<br>ge7                | 10.59.0.1 / 255.255.255.0          | / 255.255.255.0                          | Down                                                |
|            | NAT     HTTP Redirect     ALG     IP/MAC Binding                                                                                       | 14 4 Pa                                                                                      | ger<br>ge 1_ of 1   ▶ ▶   | Show 50 v items                    |                                          | Displaying 1 - 7 of 7                               |
|            | ONS Inbound LB     Auth Policy     Firewal     VPN     App Patrol     BYMM     Anth-X     Object     Object     System     Cost Second | Server Addres<br>Server Po<br>Password<br>Retype to<br>V Auto Sync<br>Interval:<br>Next Sync | ss: 192.16<br>rt: 21<br>: | 8.1.2 (IP or FQDN)                 | Sync. Now                                |                                                     |
|            |                                                                                                    | 🐧 Note: Ba                                                                                   | ackup device's configu    | ration can synchronize with master | device's.                                |                                                     |

- (7) Master と Backup の同期
  - ① 左メニューの CONFIGURATION -> Device HA を選択します。
  - ② 「Active-Passive Mode」タブを選択します。
  - ③ Synchronization にて「Sync. Now」ボタンを押下します。
  - ④ 「ZyWALL Synchronize now」画面にて、以下のメッセージが表示されたら、同期完了です。

| Device HA Sync has succeeded from Master<br>192.168.1.11 at 2015-01-30 06:07:34.<br>Please check log for details. (success) |
|----------------------------------------------------------------------------------------------------|
|                                                                                                    |
|                                                                                                    |

以上になります。